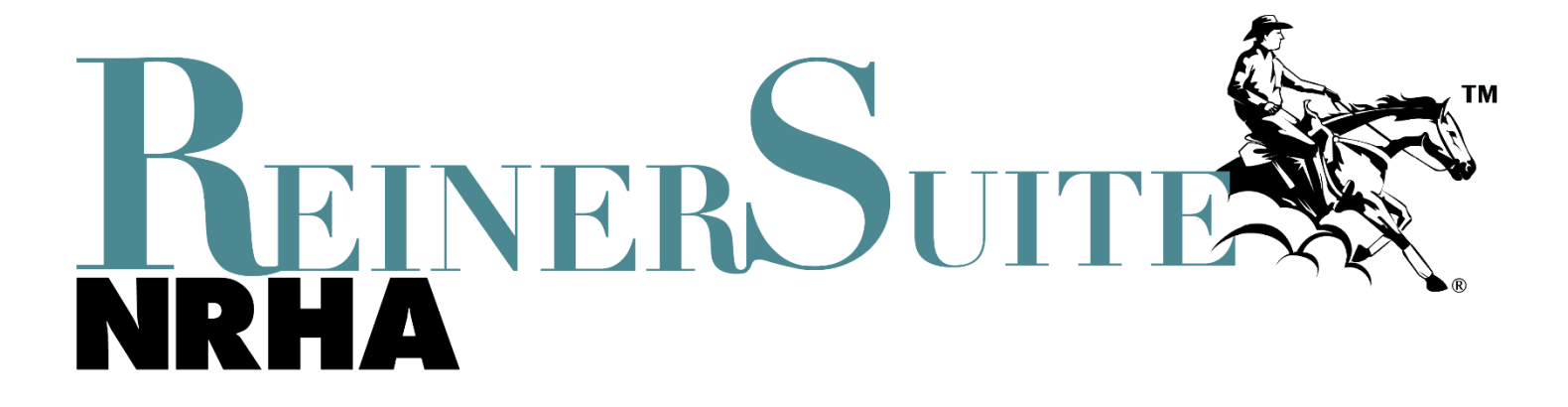

# **How To Guide: Show Approvals**

| Step 1: Login                       |    |
|-------------------------------------|----|
| Step 2: Click on Events             | 3  |
| Step 3: Create Event                | 4  |
| Step 4: Show Office                 | 5  |
| Step 5: Adding Shows/Slates         | 6  |
| Step 6: Adding Classes              | 9  |
| Step 7: Payout Schedules            | 15 |
| Step 8: Adding Show Staff & Judges  |    |
| Step 9: Trophies                    | 19 |
| Step 10: Overview Before Submitting |    |

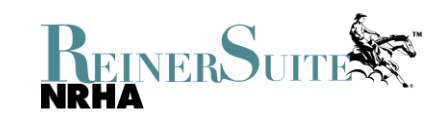

### **Step 1: Login**

- Once you are ready to submit your show approval for review and approval, you will first log in to your ReinerSuite account. This will bring you to your dashboard.
- From here, you can click on "Events" on the left-hand side.

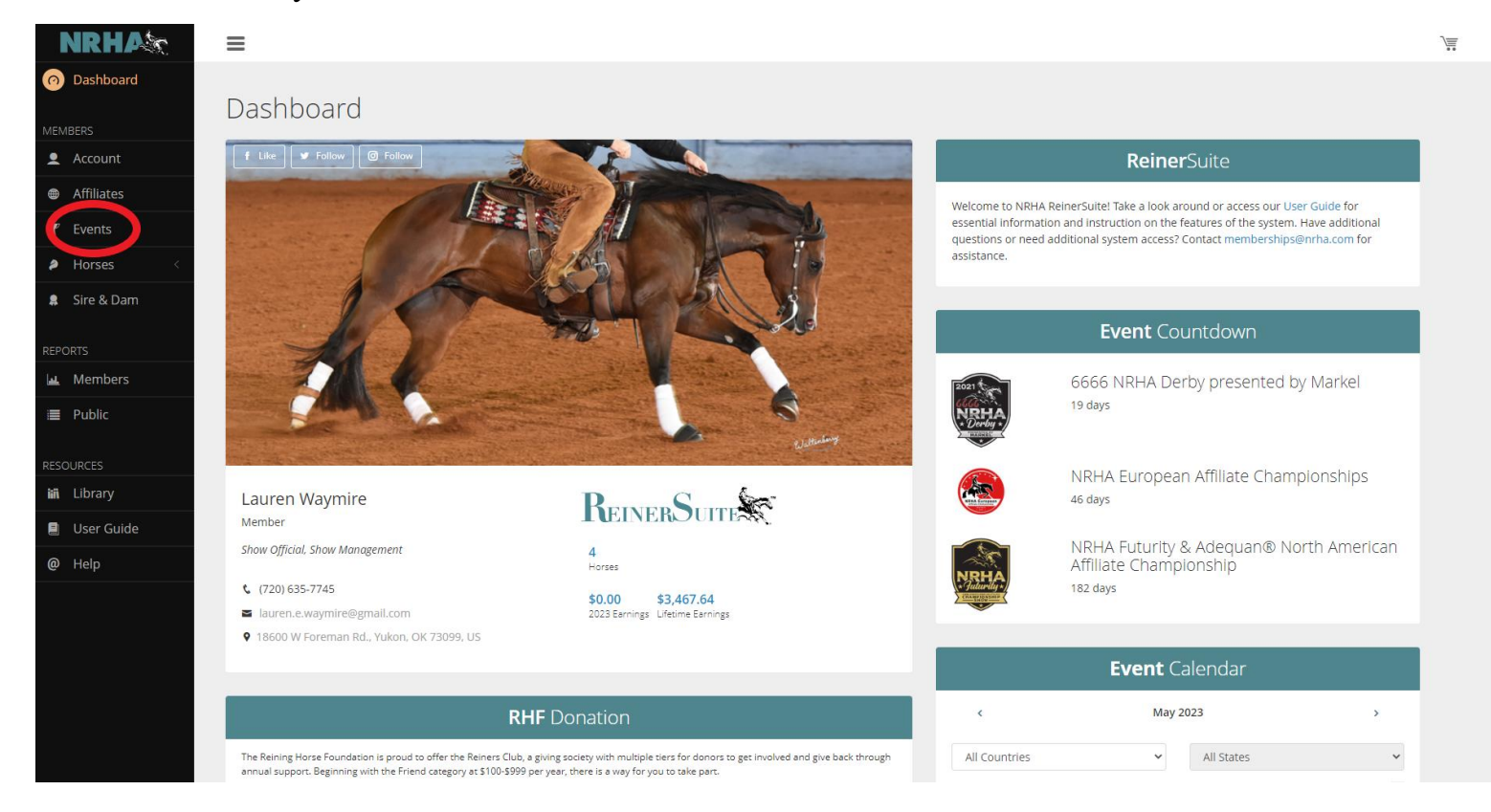

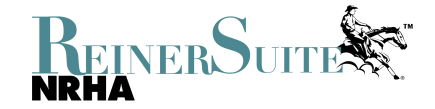

Ö

### **Step 2: Click on Events**

- This will pull up two tabs, "My Events" and "Event Finder".
- The tab "My Events" will list all events you have either submitted or are currently listed as the Show Secretary for.
- You will want to click on the tab "Event Finder"
- Once you are here, you can click on "Create Event"

| NRHAX        | ≡                                                         |            |            |                                          |               |              | 0 |
|--------------|-----------------------------------------------------------|------------|------------|------------------------------------------|---------------|--------------|---|
| n Dashboard  |                                                           |            |            |                                          |               |              |   |
| MEMBERS      | Events                                                    |            |            |                                          |               |              |   |
| 👤 Account    | My Events Event Finder                                    |            |            |                                          |               |              |   |
| Affiliates   | Country:                                                  |            |            | Affiliate:                               |               |              |   |
| 🝸 Events     |                                                           |            | ~          |                                          |               | ٩            |   |
| Horses <     | Event Name:                                               |            |            | Event ld:                                |               |              |   |
| Sire & Dam   | Start Date:                                               |            |            | Show Id:                                 |               |              |   |
|              | 05/25/2023                                                |            |            |                                          |               |              |   |
| REPORTS      | MM/DD/YYYY 🛗                                              |            |            | Partial Match                            |               |              |   |
| ≡ Public     |                                                           |            |            | Only Top 10 Events                       |               |              |   |
|              |                                                           |            |            | U only top to exercis                    | _             |              |   |
| RESOURCES    |                                                           |            |            |                                          | Se            | arch Clear   |   |
| 🛍 Library    | Can't find your event? Create a new event                 |            |            |                                          |               |              |   |
| 🗐 User Guide |                                                           |            |            |                                          |               | Create Event |   |
| @ Help       |                                                           |            |            |                                          | Q Search      | 1            |   |
|              | EVENT NAME                                                | START DATE | END DATE   | LOCATION                                 | PARTICIPATION | STATUS       |   |
|              | CPRHA Midwest Classic                                     | 05/25/2023 | 05/28/2023 | 1412 W 5th Street, McCook, NE, USA 69001 |               | Approved     |   |
|              | Reining Alberta Spring Classic Presented by Electric Snow | 05/25/2023 | 05/28/2023 | 4847A 19 St, Red Deer, AB, CAN T4R 2N7   |               | Approved     |   |

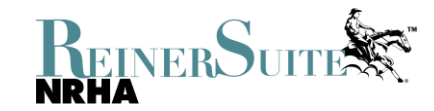

### **Step 3: Create Event**

- You are now creating your Event and inputting all the information.
- On the first page you will fill out all the required fields for your event:
  - o Event Name
  - Start & End Date
  - o Facility Name
  - o Country, Address, City, State, & Zip
  - o Responsible Party
- Once everything is filled out, you will click on "Next" at the bottom right corner.

| 1. Facility              | 2. Shows | 3. Staff         | 4. Trophy                   | 5. Finalization |
|--------------------------|----------|------------------|-----------------------------|-----------------|
| General Information      |          | Responsible      | e Party                     |                 |
| Event Name *             |          | Legal Entity / P | erson*                      |                 |
| Test Show                |          | National Re      | eining Horse Assn           | 쿄               |
| Start Date *             |          | Location         |                             |                 |
| 08/24/2023               |          | Oklahoma Ci      | ty, Oklahoma, United States |                 |
| End Date *               |          | Hosting Aff      | iliate(s)                   |                 |
| 08/27/2023               |          | AFFILIATE        |                             |                 |
| Event Facility           |          | No hosting a     | ffiliate(s).                |                 |
| Facility Name *          |          |                  |                             | 9               |
| Oklahoma State Fair Park |          |                  |                             |                 |
| Country *                |          |                  |                             |                 |
| United States            |          | ~                |                             |                 |
| Address *                |          |                  |                             |                 |
| 3021 West Reno           |          |                  |                             |                 |
|                          |          |                  |                             |                 |
|                          |          |                  |                             |                 |
| City *                   |          |                  |                             |                 |
| Oklahoma City            |          |                  |                             |                 |
| State *                  |          |                  |                             |                 |
| Oklahoma                 |          | *                |                             |                 |
| Zip *                    |          |                  |                             | <b></b>         |
| /310/                    |          |                  |                             | $ \rightarrow $ |
| Previous                 |          |                  |                             | Next →          |

### **Step 4: Show Office**

- On the next page you can list information for the show office.
- These are all optional and not mandatory.
- But you can put any information that you would like members to have:
  - $\circ$  Contact
  - Phone number
  - o Fax
  - o Email
  - Website
  - o Link to social media accounts
- Once everything is filled out, you will click on "Next" at the bottom right corner.

| 1. Facility       | 2. Shows | 3. Staf | f            | 4. Trophy | 5. Finalization |
|-------------------|----------|---------|--------------|-----------|-----------------|
| Show Office       |          |         | Social Media |           |                 |
| Contact           |          |         | MEDIA TYPE   | URL       | ACTIONS         |
| Lauren Waymire    |          | ŵ       | -            |           |                 |
| Phone             |          |         |              |           |                 |
| (405) 946-7400    |          |         |              |           |                 |
| Fax               |          |         |              |           |                 |
| Fax               |          |         |              |           |                 |
| Email             |          |         |              |           |                 |
| lwaymire@nrha.com |          |         |              |           |                 |
| Website           |          |         |              |           |                 |
| www.nrha.com      |          |         |              |           |                 |
| Notes             |          |         |              |           |                 |
| Notes             |          |         |              |           |                 |
|                   |          |         |              |           |                 |
|                   |          |         |              |           |                 |
|                   |          | li)     |              |           |                 |
|                   |          |         |              |           |                 |
| Previous          |          |         |              |           | Next 🕨          |

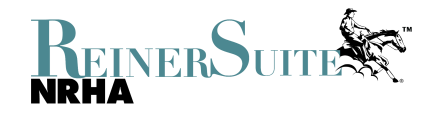

### **Step 5: Adding Shows/Slates**

- On this page you will add all the shows/slates that you are wanting to host.
- You will start by clicking the "Plus" button and it will allow you to name your show, number your slates, choose what type of show it will be, and add any comments. Once those are all filled out, you will click the check box on the right side.
- You will need to click the "Plus" button to add each show/slate you will offer.

| 2. Shows                                                         | 3. Staff                                                                                                  | 4. Trophy                                                                                                    | 5. Finalization                                                                                                    |
|------------------------------------------------------------------|----------------------------------------------------------------------------------------------------|----------------------------------------------------------------------------------------------------|----------------------------------------------------------------------------------------------------|
|                                                                  |                                                                                                    |                                                                                                    |                                                                                                    |
| event. Add a show using the 🕂 icon below asses within each show. | v. The edit 🧪 icon allows modification of an ex                                                           | isting show. The delete 🗃 icon will remov                                                                                                    | e the show and all of the associated classes, affiliates                                                                                                    |
| SLATE N                                                          | UMBER TYPE                                                                                                | OPTIONS ADD                                                                                                    | ITIONAL INFORMATION ACTIONS                                                                                                    |
| Slate 1                                                          | Ancillary                                                                                                 | Nominator Payout                                                                                                    | ××                                                                                                    |
|                                                                  |                                                                                                    |                                                                                                    |                                                                                                    |
|                                                                  |                                                                                                    |                                                                                                    |                                                                                                    |
|                                                                  | 2. Shows<br>event. Add a show using the + icon below<br>asses within each show.<br>SLATE N<br>Slate 1 V T | 2. Shows     3. Staff   event. Add a show using the + icon below. The edit 🌶 icon allows modification of an exasses within each show. SLATE NUMBER TYPE Slate 1    Slate 1 | 2. Shows       3. Staff       4. Trophy         event. Add a show using the + icon below. The edit icon allows modification of an existing show. The delete icon will remove asses within each show.         SLATE       NUMBER       TYPE       OPTIONS       ADD         Slate 1       Image: Slate 1       Image: Slate 1       Ima |

- <u>Show Name</u> You can label what each show/slate is
  - Ancillary Label them using Roman numerals for multiple slates.
    - Example: Test Show I, Test Show II, etc.
  - Green Reiner Add "Entry Level" after the show name followed by Roman numerals for multiple slates.
    - Example: Test Show Entry Level I, Test Show Entry Level II, etc.
  - Para Reining Add "Para-Reining" after the show name followed by Roman numerals for multiple slates.
    - Example: Test Show Para-Reining I, Test Show Para-Reining II, etc.
  - Ride & Slides Add "Ride & Slide" after the show name followed by Roman numerals for multiple slates.
    - Example: Test Show Ride & Slide I, Test Show Ride & Slide II, etc.
  - Aged Shows Add what type of aged show it is after the show name. You can also add any sponsor's names if they are sponsoring each aged slate.
    - Example: Test Show Futurity, Test Show Derby, Test Show Maturity, Test Show 4 Year Old Stakes, etc.

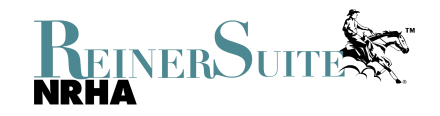

- <u>Slate Number</u> Each type of show you add will have its own slate number
  - Slate 1 Ancillary I
  - Slate 2 Green Reiner I
  - Slate 3 Para Reining I
  - Slate 4 Futurity
  - Slate 5 Derby
  - Slate 6 Ancillary II
  - Slate 7 Green Reiner II
  - Slate 8 Para Reining II
  - And so on...
  - ReinerSuite only lists 3 Slates, but you can add as many as you need by clicking the "Plus" button to the right of the drop-down.
- <u>Type of Show</u> Will choose from the drop-down which type of show each slate is
  - Ancillary This is for Category 1,3,5, & 7 classes. (Open, Non Pro, Novice Horse, Youth, and Rookie classes)
  - Green Reiner This is for Category 10 Green Reiner. (Level 1 & Level 2)
  - Entry Level This is for Category 10 Ride & Slides. (Open, Non Pro, and Youth)
  - Aged This is for Category 2 & 6 (Aged Shows, Closed Aged Shows, and Snaffle Bit/Hackamore)
  - Para Reining This is for Category 11 Para Reining
  - Jackpot Affiliate This is for Category 1,3, & 5. (If an approved affiliate wants to host a Jackpot Affiliate instead of a normal Ancillary)

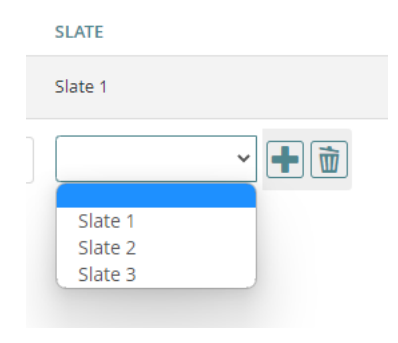

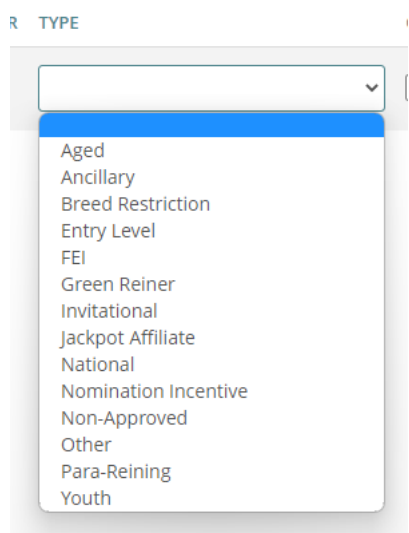

- These are all the most common types of shows for a typical event. If you are not sure what type of show you need to choose, please call the office.
- <u>Additional Information/Comments</u> Here you can add any conditions about the slate.
  - This is mostly used for Aged Slates. Must list the show conditions and any restrictions (If Category 6). Example: "Open to horses that have not won more than \$10,000 as of January 1st. 2023. Horses may be shown one handed in the bridle or two handed in a snaffle bit or hackamore".

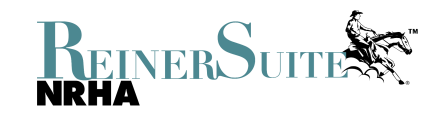

• Once you have all your shows/slates listed it should look something like this:

| 1. Facility                                                    |                         |                                 | 2. Shows                                 |                             | :                                      | 3. Staff                 | 4. Tr                         | ophy                    | 5. Finalization                                                                                                    |
|----------------------------------------------------------------|-------------------------|---------------------------------|------------------------------------------|-----------------------------|----------------------------------------|--------------------------|-------------------------------|-------------------------|----------------------------------------------------------------------------------------------------|
| Shows                                                          |                         |                                 |                                          |                             |                                        |                          |                               |                         |                                                                                                    |
| Manage shows and associated<br>and rules. Select each table ro | l classes (<br>w to mod | of the event.<br>lify classes w | Add a show using the<br>ithin each show. | +icon below. 1              | The edit 🥟 icon allo                   | ws modification of an    | existing show. The delete     | icon will remove the    | show and all of the associated classes, affiliates                                                                                                    |
| SHOW                                                           | SLATE                   | NUMBER                          | TYPE OPTIC                               | NS ADDITION                 | AL INFORMATION                         |                          |                               |                         | ACTIONS                                                                                                    |
| Test Show I                                                    | Slate<br>1              | 201221937                       | Ancillary                                |                             |                                        |                          |                               |                         |                                                                                                    |
| Test Show - Entry Level I                                      | Slate<br>2              | 201221938                       | Green<br>Reiner                          |                             |                                        |                          |                               |                         |                                                                                                    |
| Test Show -Para-Reining I                                      | Slate<br>3              | 201221940                       | Para-<br>Reining                         |                             |                                        |                          |                               |                         | 1000 - 1000 - 10000 - 1000 - 1000 - 1000 - 1000 - 1000 - 1000 - 1000 - 1000 - 1 |
| Test Show II                                                   | Slate<br>4              | 201221941                       | Ancillary                                |                             |                                        |                          |                               |                         |                                                                                                    |
| Test Show - Entry Level II                                     | Slate<br>5              | 201221942                       | Green<br>Reiner                          |                             |                                        |                          |                               |                         |                                                                                                    |
| Test Show - Para-Reining II                                    | Slate<br>6              | 201221943                       | Para-<br>Reining                         |                             |                                        |                          |                               |                         |                                                                                                    |
| Test Show - Snaffle<br>Bit/Hackamore                           | Slate<br>7              | 201221944                       | Aged                                     |                             |                                        |                          |                               |                         |                                                                                                    |
| Test Show Derby                                                | Slate<br>8              | 201221945                       | Aged                                     | Horses may                  | y be shown one hand                    | led in the bridle or two | handed in a snaffle bit or h  | ackamore.               |                                                                                                    |
| Test Show Novice Horse Derby                                   | Slate<br>9              | 201221946                       | Aged                                     | Open to ho<br>snaffle bit o | orses that have not w<br>or hackamore. | on more than \$10,000 a  | is of January 1st. 2023. Hors | ses may be shown one ha | nded in the bridle or two handed in a                                                                                                    |

#### +

• You can edit any slate by clicking the "Pencil" button on the right side.

• You can edit anything on the slate, except you cannot change the type of show.

• You can delete any slate by clicking the "Trash Can" button on the right side.

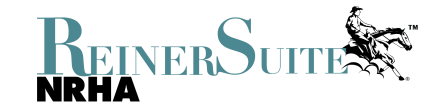

### **Step 6: Adding Classes**

- Now once you have your shows/slates you can begin adding all the classes within each show/slate that you want to host.
- You will choose which show/slate you want to add to and then click "Add Approved Classes" in the bottom right corner.

| Test Show II                                                         | Slate<br>4                     | 201221941                              | Ancillary         |                                         |                                     |                                   |                               |                            |             | 1         |
|----------------------------------------------------------------------|--------------------------------|----------------------------------------|-------------------|-----------------------------------------|-------------------------------------|-----------------------------------|-------------------------------|----------------------------|-------------|-----------|
| Test Show - Entry Level II                                           | Slate<br>5                     | 201221942                              | Green<br>Reiner   |                                         |                                     |                                   |                               |                            |             |           |
| Test Show - Para-Reining II                                          | Slate<br>6                     | 201221943                              | Para-<br>Reining  |                                         |                                     |                                   |                               |                            |             |           |
| Test Show - Snaffle<br>Bit/Hackamore                                 | Slate<br>7                     | 201221944                              | Aged              |                                         |                                     |                                   |                               |                            |             |           |
| Test Show Derby                                                      | Slate<br>8                     | 201221945                              | Aged              | Horses may be sho                       | own one handed in the bri           | dle or two handed in a snaffle l  | bit or hackamore.             |                            |             |           |
| Test Show Novice Horse Derby                                         | Slate<br>9                     | 201221946                              | Aged              | Open to horses the snaffle bit or hacke | at have not won more thar<br>amore. | 1 \$10,000 as of January 1st. 202 | 23. Horses may be shown one h | anded in the bridle or two | handed in a |           |
| +                                                                    |                                |                                        |                   |                                         |                                     |                                   |                               |                            |             |           |
| NRHA Approved Classes                                                |                                |                                        |                   |                                         |                                     |                                   |                               |                            |             |           |
| Select a class below to edit or o<br>modify classes regardless of ev | delete. <b>N</b><br>/ent or re | l <b>ote:</b> You can<br>esult status. | not modify values | for classes that are either             | complete or that have fi            | nal results. Admins can           |                               | 1                          | Add Approve | d Classes |
| CLASS                                                                |                                |                                        |                   | RETAINAGE                               | ENTRY FEE                           | ADDED MONEY                       | JUDGE'S FEE                   | PATTERN                    | J/P         | ACTIONS   |
| Affiliates                                                           |                                |                                        |                   |                                         |                                     |                                   |                               |                            |             |           |

- This will pull up all the classes for that type of show selected.
- Scroll and click to choose which class to add.
- You can add one class at a time or add multiple classes at once if they have the same information

#### Add Approved Class(es)

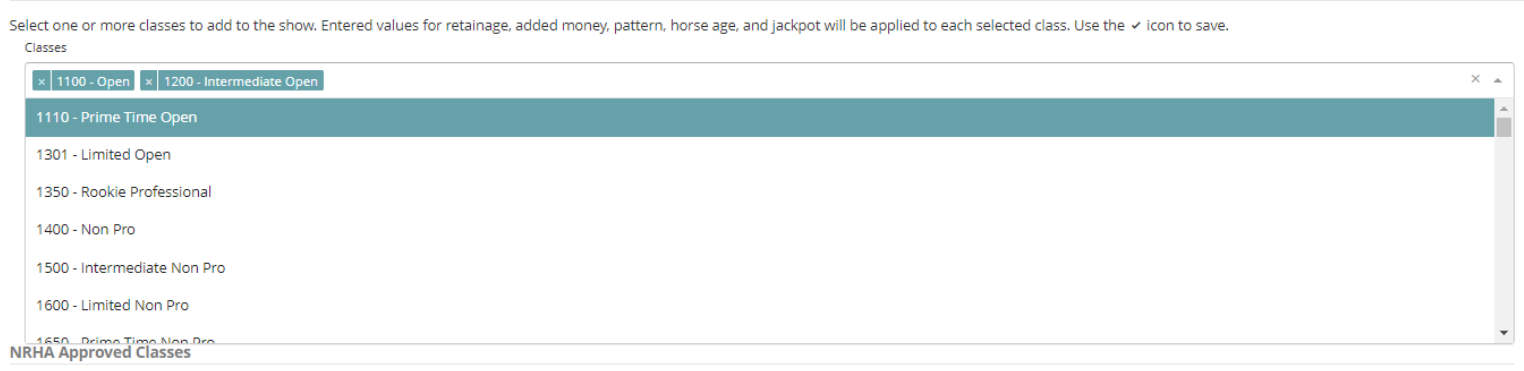

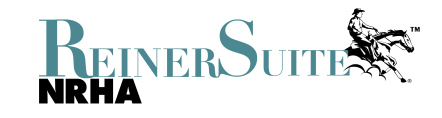

- Once you select the classes to add, you will be able to enter all the information needed:
  - Retainage
  - Entry Fee
  - Added Money
  - Judges Fee
  - o Pattern
- Once all that is filled out you can click the check box to add them.

| 1100 - Open × 1200 - Intermediate Open |    |             |         | × |
|----------------------------------------|----|-------------|---------|---|
| elect All Classes Clear All Classes    |    |             |         |   |
| etainage                               |    | Added Money | Pattern |   |
| 50                                     | 96 | \$ 500.00   | 2       |   |
| ntry Fee                               |    | Judge's Fee | Jackpot |   |
|                                        |    |             |         |   |

- If some of the classes are going to be jackpot instead of having added money, make sure that you check the Jackpot box under the pattern.
  - DO NOT check the Jackpot box if the class has any amount of added money.

| Classes                              |    |             |         | ¥ - |
|--------------------------------------|----|-------------|---------|-----|
| Select All Classes Clear All Classes |    |             |         |     |
| Retainage                            |    | Added Money | Pattern |     |
| 50                                   | 96 | \$ 0.00     | 2       | ~   |
| Entry Fee                            |    | Judge's Fee | Jackpot |     |
| \$ 20.00                             |    | \$ 20.00    |         |     |
|                                      |    |             |         |     |

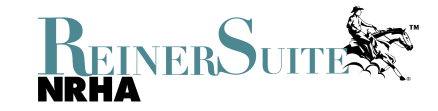

• For Youth classes there are three options: Points Only, Jackpot, or Added Money

#### Points Only:

• If you want your Youth classes to be points only, make sure you list 100% retainage and DO NOT check the Jackpot box.

| X          |
|------------|
|            |
| Den ser    |
| Department |
| Pattern    |
| 8          |
| Jackpot    |
|            |
| )          |

#### Jackpot:

• If you want your Youth classes to be jackpotted (have payouts along with earning youth points), make sure you put 0% retainage and check the Jackpot box.

| 2100 Youth 12 8 Linder y 2200 You      |                                   |                        |              |      |
|----------------------------------------|-----------------------------------|------------------------|--------------|------|
| * 3100 - Youth 13 & Under * 3200 - You | ith 14-18 × 3500 - Youth 10 & Und | er snort surrup        |              | Χ. Ψ |
| Select All Classes Clear All Classes   |                                   |                        |              |      |
| Retainage                              |                                   | Added Money            | Pattern      |      |
|                                        |                                   |                        |              |      |
| 0                                      | 96                                | \$ 0.00                | 8            | ~    |
| 0<br>Entry Fee                         | 96                                | \$ 0.00<br>Judge's Fee | 8<br>Jackpot | ~    |

Added Money:

• If you want your Youth classes to have added money, make sure you put 0% retainage, add the amount of added money, and DO NOT check the Jackpot box.

| × 3100 - Youth 13 & Under × 3200 - Youth 14 | 100 - Youth 13 & Under 🛛 × 🗍 3200 - Youth 14-18 🛛 × 🗍 3500 - Youth 10 & Under Short Stirrup |      |          |         |   |  |  |  |
|---------------------------------------------|---------------------------------------------------------------------------------------------|------|----------|---------|---|--|--|--|
| Select All Classes 📗 Clear All Classes 🚽    |                                                                                             |      |          |         |   |  |  |  |
| Retainage                                   |                                                                                             | Add  | ed Money | Pattern |   |  |  |  |
| 0                                           | %                                                                                           | \$   | 100.00   | 8       | ~ |  |  |  |
| Entry Fee                                   |                                                                                             | Judg | e's Fee  | Jackpot |   |  |  |  |
| \$ 10.00                                    |                                                                                             | \$   | 0.00     |         |   |  |  |  |

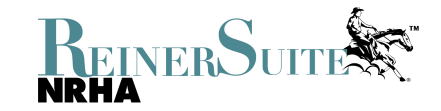

• For Green Reiner classes there are two options: Points Only or Jackpot

#### Points Only:

• If you want your Green Reiner classes to be points only, make sure you list 100% retainage and DO NOT check the Jackpot box.

| Add Approved Class(es)                                  |                                                                            |                                                                               |            |
|---------------------------------------------------------|----------------------------------------------------------------------------|-------------------------------------------------------------------------------|------------|
| Select one or more classes to add to the sho<br>Classes | w. Entered values for retainage, added money, pattern, horse age, and jack | ot will be applied to each selected class. Use the $\checkmark$ icon to save. |            |
| × 10001 - Green Reiner 2 × 10002 - Gree                 | en Reiner 1                                                                |                                                                               | × 👻        |
| Select All Classes Clear All Classes                    |                                                                            |                                                                               |            |
| Retainage                                               | Added Money                                                                | Pattern                                                                       |            |
| 100                                                     | % \$ 0.00                                                                  | 2                                                                             | ~          |
| Entry Fee                                               | Judge's Fee                                                                | Jackpot                                                                       |            |
| \$ 30.00                                                | \$ 0.00                                                                    |                                                                               |            |
|                                                         |                                                                            |                                                                               | <b>~ ×</b> |

NRHA Annroved Classes

### Jackpot:

• If you want your Green Reiner classes to be jackpotted (have payouts along with earning green points), make sure you put whatever % retainage you would like and check the Jackpot box.

| Add Approved Class(es)                                         |                                                                   |                                                                                |     |
|----------------------------------------------------------------|-------------------------------------------------------------------|--------------------------------------------------------------------------------|-----|
| Select one or more classes to add to the show. Entered Classes | d values for retainage, added money, pattern, horse age, and jack | bot will be applied to each selected class. Use the $\checkmark$ icon to save. |     |
| × 10001 - Green Reiner 2 × 10002 - Green Reiner 1              | 1                                                                 |                                                                                | × 👻 |
| Select All Classes Clear All Classes                           |                                                                   |                                                                                |     |
| Retainage                                                      | Added Money                                                       | Pattern                                                                        |     |
| 50                                                             | % \$ 0.00                                                         | 2                                                                              | ~   |
| Entry Fee                                                      | Judge's Fee                                                       | Jackpot                                                                        |     |
| \$ 30.00                                                       | \$ 0.00                                                           |                                                                                |     |
|                                                                |                                                                   |                                                                                | ×   |

• The same concept would apply to Para Reining and Ride & Slide classes as well.

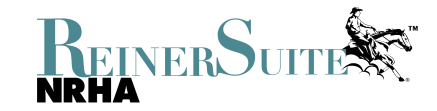

• For Aged Shows there are two Categories: Category 2 & Category 6

Category 2:

- This is for your Aged Shows that do not have any restrictions other than the horse's age.
- Example: For a Category 2 Derby Any horse that is between the ages of 4-7 can enter.

| Test Show Derby                          | Slate<br>8 | 201222053     | Aged                |           | Horse          | rses may be shown one handed in the bridle or two handed in a snaffle bit or hackamore                                                                              |      |                          |       |   |                 | 1     |
|------------------------------------------|------------|---------------|---------------------|-----------|----------------|----------------------------------------------------------------------------------------------------|------|--------------------------|-------|---|-----------------|-------|
| Test Show Novice Horse Derby             | Slate<br>9 | 201222054     | Aged                |           | Open<br>snaffl | en to horses that have not won more than \$10,000 as of January 1st. 2023. Horses may be shown one handed in the bridle or two handed in a<br>ffle bit or hackamore |      |                          |       |   |                 |       |
| +                                        |            |               |                     |           |                |                                                                                                    |      |                          |       |   |                 |       |
| Add Approved Class(es)                   |            |               |                     |           |                |                                                                                                    |      |                          |       |   |                 |       |
| Select one or more classes to<br>Classes | add to th  | e show. Enter | red values for reta | iinage, a | dded I         | money, pattern, horse age, and jackpot will be applied to each selec                                                                                                | cted | class. Use the 🗸 icon to | save. |   |                 |       |
| × 2100 - Level 4 Open-Ageo               | i Event    |               |                     |           |                |                                                                                                    |      |                          |       |   |                 | × 👻   |
| Select All Classes Clear Al              | l Classes  |               |                     |           |                |                                                                                                    |      |                          |       |   |                 |       |
| Retainage                                |            |               |                     |           | Adde           | d Money                                                                                                    |      | Pattern                  |       |   |                 |       |
| 50                                       |            |               |                     | %         | \$             | 2000.00                                                                                                    |      | 8                        |       |   |                 | ~     |
| Entry Fee                                |            |               |                     |           | Judg           | e's Fee                                                                                                    |      | Horse Age                |       |   |                 |       |
| \$ 200.00                                |            |               |                     |           | \$             | 50.00                                                                                                    |      | 4                        | to    | 7 | ◯ <sup>ar</sup> | nd Up |
|                                          |            |               |                     |           |                |                                                                                                    | (    | Jackpot                  |       |   |                 |       |
|                                          |            |               |                     |           |                |                                                                                                    |      |                          |       |   | ~               | ×     |

Category 6 (Closed):

- This is for your Closed Aged Shows that are restricted by the horses' age <u>AND</u> some other provision. This could be a nomination program, breeders' incentive, earnings cap, breed, or gender, etc.
- Example: Novice Horse Derby would be Category 6 because it has the conditions of "Open to horses that have not won more than \$10,000 as of January 1st. 2023."
- Not all horses between the ages 4-7 would be able to enter this show because of the restrictions. Make sure you list the conditions for each slate in the Additional Information

| Test Show Novice Horse Derby                                          | Slate<br>9 20' |            | Aged               |            | Open<br>snaffle | to horses that have not won more than \$10,000 as of January 1st. 2023.<br>bit or hackamore |         | ses may be shown one  | handed i | n the brid | le or two han  | ded in a     | <b>1</b> |
|-----------------------------------------------------------------------|----------------|------------|--------------------|------------|-----------------|---------------------------------------------------------------------------------------------|---------|-----------------------|----------|------------|----------------|--------------|----------|
| +                                                                     |                |            |                    |            |                 |                                                                                             |         |                       |          |            |                |              |          |
| Add Approved Class(es)                                                |                |            |                    |            |                 |                                                                                             |         |                       |          |            |                |              |          |
| elect one or more classes to a<br>Classes<br>2010 - Level 4 Open-Aged | add to the sho | ow. Entere | ed values for reta | iinage, ad | lded r          | noney, pattern, horse age, and jackpot will be applied to each selec                        | ted (   | class. Use the ✔ icon | to save. |            |                |              | × +      |
| Select All Classes Clear All                                          | Classes        |            |                    |            | ٨               | 111                                                                                         |         | Demon                 |          |            |                |              |          |
| FO                                                                    |                |            |                    | 04         | ¢               | 2000.00                                                                                     |         | o                     |          |            |                |              |          |
| Entry Fee                                                             |                |            |                    | 70         | ₽<br>Judge      | s Fee                                                                                       | F       | o<br>Horse Age        |          |            |                |              | •        |
| \$ 200.00                                                             |                |            |                    |            | \$              | 50.00                                                                                       |         | 4                     | to       | 7          |                | 0            | and Up   |
|                                                                       |                |            |                    |            |                 |                                                                                             | J.<br>[ | Jackpot               |          | Re         | quire Stallion | Subscriptior |          |
|                                                                       |                |            |                    |            |                 |                                                                                             |         |                       |          |            |                |              | V X      |

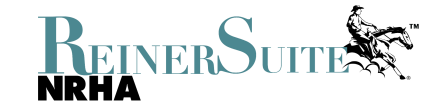

- For Aged Shows Show Management gets to set the horses' ages. Be sure to enter the horses' ages for each Aged Show/Slate.
- Each type of show/slate has its own show conditions. You can find each show's conditions in the NRHA Handbook <u>https://nrha.com/handbook</u>, starting on page 60.
- If any of the information you enter for a class does not follow the show conditions, ReinerSuite generates a flag that will appear at the top of the screen once you click the check box to add that class.
- The flag will tell you exactly what is not following the rules and you must correct it before moving forward.
- Once all the information is filled out for all the shows and classes you are wanting to host, you will click on "Next" at the bottom right corner.

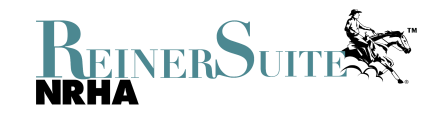

### **Step 7: Payout Schedules**

- This page will list all the payback schedules for each class.
- It will auto fill for most classes based on the added money. Schedule A is used for all classes that have less than \$2,000 added. Schedule B is used for all classes that have \$2,000 or more in added money.
- If you have any aged shows, you get to choose which payback you would like to use. Select from the drop down either "Schedule A", "Schedule B", or "Other" for custom.

| 3200            | Youth 14-18                | Test Show II                 | \$100.00                    | Schedule A               |
|-----------------|----------------------------|------------------------------|-----------------------------|--------------------------|
| 3500            | 10 & Under                 | Test Show II                 | \$100.00                    | Schedule A               |
| 5121            | Masters Non Pro            | Test Show II                 | \$200.00                    | Schedule A               |
| 5300            | Rookie-L1                  | Test Show II                 | \$0.00                      | Schedule A               |
| 5301            | Prime Time Rookie          | Test Show II                 | \$0.00                      | Schedule A               |
| 5310            | Rookie-L2                  | Test Show II                 | \$0.00                      | Schedule A               |
| 10001           | Green Reiner 2             | Test Show - Entry Level II   | \$0.00                      | Schedule A               |
| 10002           | Green Reiner 1             | Test Show - Entry Level II   | \$0.00                      | Schedule A               |
| 11011           | Para-Reining               | Test Show - Para Reining II  | \$0.00                      | Schedule A               |
| 2100            | Open 4-Agd Ev              | Test Show Derby              | \$2,000.00                  | ×                        |
| 2300            | Ltd Open 2-Agd Ev          | Test Show Derby              | \$1,000.00                  | Schedule A<br>Schedule B |
| 2400            | Non Pro 4-Agd Ev           | Test Show Derby              | \$1,000.00                  | Other                    |
| 2600            | 2 LNP-Agd Ev               | Test Show Derby              | \$500.00                    | ~                        |
| 6210            | Cat 6 - L4 Open            | Test Show Novice Horse Derby | \$2,000.00                  | ~                        |
| 6240            | Cat 6 - L4 Non Pro         | Test Show Novice Horse Derby | \$1,000.00                  | ~                        |
| Non-Approved    | Classes - Payout Schedules |                              |                             |                          |
|                 |                            |                              |                             | Q Search                 |
| CLASS           | SHOW                       |                              | ADDED MONEY PAYOUT SCHEDULE |                          |
| No Non-Approved | Classes                    |                              |                             |                          |
|                 |                            |                              |                             |                          |
| Previous        |                            |                              |                             | Next 🕨                   |

• Once all the payback schedules are filled out, you will click on "Next" at the bottom right corner.

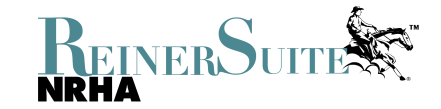

### **Step 8: Adding Show Staff & Judges**

- This next page is where you will add all your Show Staff and the Judges you have hired.
- To add the Show Staff, you will click on the "Pencil" button at the end of each role.

| Staff                                                                                                   |           |       |       |          |         |  |  |  |  |
|----------------------------------------------------------------------------------------------------|-----------|-------|-------|----------|---------|--|--|--|--|
| Assign required staff members and add, edit or delete additional staffing by using the 🕂 🖉 and 🛅 icons. |           |       |       |          |         |  |  |  |  |
| Information: Approval Contact and Show Secretary will receive event approval emails from NRHA staff.    |           |       |       |          |         |  |  |  |  |
| ТҮРЕ                                                                                                    | NAME (ID) | EMAIL | PHONE | LOCATION | ACTIONS |  |  |  |  |
| Secretary                                                                                               |           |       |       |          |         |  |  |  |  |
| Representative                                                                                          |           |       |       |          |         |  |  |  |  |
| Approval                                                                                                |           |       |       |          |         |  |  |  |  |
|                                                                                                    |           |       |       |          |         |  |  |  |  |

- +
- This will pull up a box where you can either enter the person's name <u>or</u> their NRHA member #.
- You will need to make sure to either click enter on the keyboard or click the Magnifying glass to search for the member.

| Staff                                                                                                   |                |       |       |          |         |     |  |  |
|----------------------------------------------------------------------------------------------------|----------------|-------|-------|----------|---------|-----|--|--|
| ssign required staff members and add, edit or delete additional staffing by using the 🕂, 🖉 and 🗃 icons. |                |       |       |          |         |     |  |  |
| Information: Approval Contact and Show Secretary will receive event approval emails from NRHA staff.    |                |       |       |          |         |     |  |  |
| ТҮРЕ                                                                                                    | NAME (ID)      | EMAIL | PHONE | LOCATION | ACTIONS |     |  |  |
| Secretary                                                                                               | Lauren Waymire |       | Q     |          |         | ~ × |  |  |
| Representative                                                                                          |                |       |       |          |         |     |  |  |
| Approval                                                                                                |                |       |       |          |         |     |  |  |
| +                                                                                                    |                |       |       |          |         |     |  |  |

• Once it has found the member you will click the check box to add them for that role.

| Staff                                                                                                   |                |       |       |          |         |   |  |  |
|----------------------------------------------------------------------------------------------------|----------------|-------|-------|----------|---------|---|--|--|
| Assign required staff members and add, edit or delete additional staffing by using the 🕂 🖋 and 🗃 icons. |                |       |       |          |         |   |  |  |
| Information: Approval Contact and Show Secretary will receive event approval emails from NRHA staff.    |                |       |       |          |         |   |  |  |
| ТҮРЕ                                                                                                    | NAME (ID)      | EMAIL | PHONE | LOCATION | ACTIONS |   |  |  |
| Secretary                                                                                               | Lauren Waymire |       | ŵ     |          |         | × |  |  |
| Representative                                                                                          |                |       |       |          |         |   |  |  |
| Approval                                                                                                |                |       |       |          |         |   |  |  |
| +                                                                                                    |                |       |       |          |         |   |  |  |

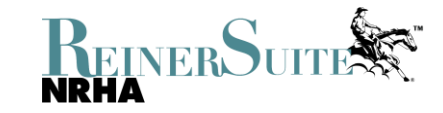

- You will then add everyone for each role.
- If you have more Show Staff than what is required based on the event level, you can click the "Plus" button.

| Staff                                                                                                    |                        |                            |                |                                    |         |  |  |  |  |
|----------------------------------------------------------------------------------------------------|------------------------|----------------------------|----------------|------------------------------------|---------|--|--|--|--|
| Assign required staff members and add, edit or delete additional staffing by using the 🕂, 🥔 and 🗃 icons. |                        |                            |                |                                    |         |  |  |  |  |
| Information: Approval Contact and Show Secretary will receive event approval emails from NRHA staff.     |                        |                            |                |                                    |         |  |  |  |  |
| ТҮРЕ                                                                                                    | NAME (ID)              | EMAIL                      | PHONE          | LOCATION                           | ACTIONS |  |  |  |  |
| Secretary                                                                                                | Lauren Waymire (54669) | lauren.e.waymire@gmail.com | (720) 635-7745 | Yukon, Oklahoma, United States     | Ø       |  |  |  |  |
| Representative                                                                                           | Krissy Colbath (58408) | colbathkc@gmail.com        | (405) 471-2562 | Blanchard, Oklahoma, United States | Ø       |  |  |  |  |
| Approval                                                                                                 | Lauren Waymire (54669) | lauren.e.waymire@gmail.com | (720) 635-7745 | Yukon, Oklahoma, United States     |         |  |  |  |  |
|                                                                                                    |                        |                            |                |                                    |         |  |  |  |  |

• Choose from the list what other roles you would like to add.

| ТҮРЕ                       |    |
|----------------------------|----|
| Secretary                  |    |
| Representative             |    |
| Approval                   |    |
|                            | ~  |
|                            |    |
| Approval                   |    |
| Contact                    |    |
| Judge Monitor              |    |
| Paddock Manager            |    |
| Representative             |    |
| Restricted Equipment Judge |    |
| Scribe                     | en |
| Secretary                  |    |
| Show Manager               |    |
| Stall Reservations         | S  |
| Steward                    |    |
| Videographer               |    |

• If any of the Show Staff's memberships are either inactive or will not be active at the time of the event. ReinerSuite will create a flag at the top of the page to notify you. These members will need to renew before the event can be approved.

| * The member, Lauren Waymire, is not in good standing on the date specified: 2023-08-27                 |                    |         |                     |          |                |      |                               |        |                 |
|----------------------------------------------------------------------------------------------------|--------------------|---------|---------------------|----------|----------------|------|-------------------------------|--------|-----------------|
| 1. Facil                                                                                                | lity 2. Sho        |         | ows 3. S            |          | 3. Staff       |      | 4. Trophy                     |        | 5. Finalization |
| Staff                                                                                                   |                    |         |                     |          |                |      |                               |        |                 |
| Assign required staff members and add, edit or delete additional staffing by using the 🕂 🖉 and 👼 icons. |                    |         |                     |          |                |      |                               |        |                 |
| Information: Approval Contact and Show Secretary will receive event approval emails from NRHA staff.    |                    |         |                     |          |                |      |                               |        |                 |
| ТҮРЕ                                                                                                    | NAME (ID)          |         | EMAIL               |          | PHONE          | LOC  | ATION                         |        | ACTIONS         |
| Secretary                                                                                               | Lauren Waymire (!  | 54669)  | lauren.e.waymire@g  | mail.com | (720) 635-7745 | Yuko | on, Oklahoma, United States   |        | Ø               |
| Representative                                                                                          | Krissy Colbath (58 | 408)    | colbathkc@gmail.con | n        | (405) 471-2562 | Blan | chard, Oklahoma, United State | s      | Ø               |
| Approval                                                                                                | Lauren Waymire (!  | 54669)  | lauren.e.waymire@g  | mail.com | (720) 635-7745 | Yuko | on, Oklahoma, United States   |        | Ø               |
| Show Manager                                                                                            | Christa Stone (573 | 172)    | canyonchrome@me.    | com      | (405) 111-3333 | Okla | homa City, Oklahoma, United S | itates |                 |
| Videographer                                                                                            | Equine Promotion   | (78308) |                     |          | (903) 361-0489 | Whit | esboro, Texas, United States  |        |                 |
| +                                                                                                    |                    |         |                     |          |                |      |                               |        |                 |

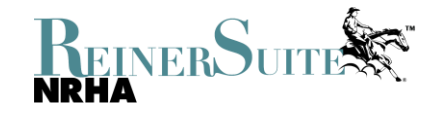

- To add the judge(s), you will either enter their name or their NRHA member #.
- You will need to make sure to either click enter on the keyboard or click the Magnifying glass to search for the judge.
- Once it has found the judge you will click the plus box to add them as a judge.

| Judges                                                                                                    |        |       |       |          |            |  |  |
|----------------------------------------------------------------------------------------------------|--------|-------|-------|----------|------------|--|--|
| Test Show I                                                                                                    |        |       |       |          |            |  |  |
|                                                                                                    |        |       |       |          |            |  |  |
| * The required number of judges has not been met for this show: Test Show I, with added money \$0.00 requires 1 judges. |        |       |       |          |            |  |  |
| NAME (ID)                                                                                                    | STATUS | EMAIL | PHONE | LOCATION | Actions    |  |  |
| Add Judge to Show:                                                                                                    |        |       |       |          |            |  |  |
| Bob Kail                                                                                                    |        |       |       |          | <b>a</b> + |  |  |

- You will then need to add the judge to each show/slate of classes that you have.
- If you have multiple judges, it is easiest to add all of them to each show/slate so we can select the correct judge who judged each class on the results side.
- If you have not secured your judges at the time of submitting the approval, you can add them later. The event will be tentative until NRHA has received the judges.
- If a judge or show secretary credentials are not active at the time of the event, it will not allow you to add them. They will need to check with NRHA to recertify.

| Test Show Derby     |           |                     |                |                                    |         |
|---------------------|-----------|---------------------|----------------|------------------------------------|---------|
| NAME (ID)           | STATUS    | EMAIL               | PHONE          | LOCATION                           | Actions |
| Bob Kail (3209)     | Active    | bobkail@hotmail.com | (209) 327-3251 | Scottsdale, Arizona, United States | Ĩ       |
| Add Judge to Show:  |           |                     |                |                                    |         |
|                     |           |                     |                |                                    | Q,      |
| Test Show Novice Ho | rse Derby |                     |                |                                    |         |
| NAME (ID)           | STATUS    | EMAIL               | PHONE          | LOCATION                           | Actions |
| Bob Kail (3209)     | Active    | bobkail@hotmail.com | (209) 327-3251 | Scottsdale, Arizona, United States | Ĩ       |
| Add Judge to Show:  |           |                     |                |                                    |         |
|                     |           |                     |                |                                    | ٩       |
|                     |           |                     |                |                                    |         |
| Previous            |           |                     |                |                                    | Next 🕨  |

• Once all the Show Staff and Judges are filled out, you will click on "Next" at the bottom right corner.

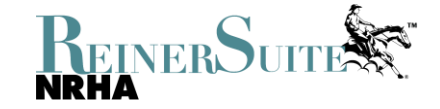

## **Step 9: Trophies**

- Ordering trophies is optional, except if you have any classes that have \$2,000 or more in added money, then it is required to order Lawsons.
- If you are <u>not</u> ordering any trophies for your event, you can just click on "Use Secretary" for the Trophy Contact Information and "Use Facility Address" for the Trophy Shipping Address. By clicking those, it will auto fill the required fields.
  - Even though you are not ordering trophies, these fields are required fields so something must be listed. Once those are filled in, you can continue to the next page.

| 1. Facility                    | 2. Shows | 3. Staff       | 4. Trophy               | 5. Finalization |  |  |
|--------------------------------|----------|----------------|-------------------------|-----------------|--|--|
| Trophy Contact Information     |          | Trophy Shipp   | Trophy Shipping Address |                 |  |  |
| Use Secretary Use Show Manager |          | Use Facility A | uddress                 |                 |  |  |
| Contact *                      |          |                | United States           |                 |  |  |
| Phone*                         |          |                | Address *               |                 |  |  |
| 7206357745                     |          | 3021 West Re   | no                      |                 |  |  |
| Notes                          |          | Address        |                         |                 |  |  |
|                                |          |                |                         |                 |  |  |
|                                |          | City *         | City *                  |                 |  |  |
|                                |          | Oklahoma Ci    | ty                      |                 |  |  |
|                                |          | State *        |                         |                 |  |  |
|                                |          | Oklahoma       |                         | *               |  |  |
|                                |          | Zip *          | Zip*                    |                 |  |  |
|                                |          | 73107          |                         |                 |  |  |
|                                |          |                |                         |                 |  |  |

Trophy Selection

- If you are ordering trophies for your event, please enter the correct Trophy Contact and Trophy Shipping Address.
- If the Trophy Contact is either the Show Secretary or Show Manager, you can choose that option and it will auto fill. If it is someone different, you will need to enter their information.
- If you want the trophies shipped to the facility you can choose that option and it will auto fill. If you want them shipped somewhere else, you will need to put in that exact address.
- It is very important that this information is correct because that is what NRHA will be using when ordering the trophies.
- Once that information is all filled out, you can scroll down to start choosing the trophies for each class.

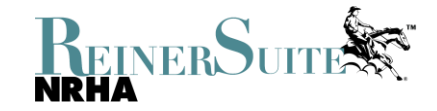

- The trophy that each class is eligible for is based on the amount of added money.
  - Lawson For classes that have \$2,000 or more in added money
  - Morrison For classes that have between \$1,000-\$1,999 in added money
  - Morgan For classes that have between \$500-\$999
    - Except for the Limited Non Pro Eligible for a Morgan between \$200-\$500
  - Plaque For classes that have between \$0-\$499
  - Youth Plaque For Category 3 youth classes only
- ReinerSuite will auto generate what trophy each class is eligible for based on the added money. However, there are a few that will give several options, so you must choose the correct one based on the list above.
- If a class has between \$0-\$199, it will give the option of a Plaque, Plaque Plate, Youth Plaque, and Youth Plaque Plate.
  - You will choose a regular Plaque for all classes besides the youth classes.
  - For the Cat 3 youth classes, you must choose Youth Plaque (this is for programming on the results side since you do not deduct the trophy fee for youth classes).
- If a class has between \$200-\$499, it will give the option of a Morgan, Morgan Plate, Plaque, and Plaque Plate.
  - The only class you will choose a Morgan for in this added money range is the Limited Non Pro
  - All other classes that have this amount of added money are only eligible for a Plaque.
- If a class has between \$500-\$999, it will give the option for a Morgan or Morgan Plate.
- If a class has between \$1,000-\$1,999, it will give the option for a Morrison or Morrison Plate.
- If a class has \$2,000 or more in added money, it will give the option for a Lawson or Lawson Plate. These are required.

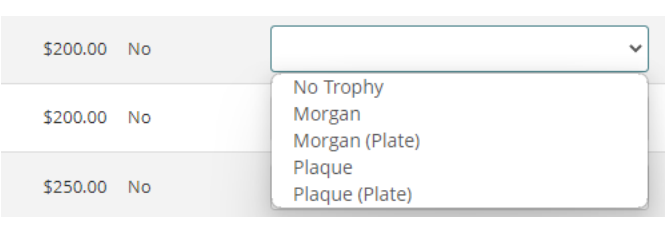

| \$500.00 No   | ×                                         |
|---------------|-------------------------------------------|
| \$500.00 No   | No Trophy<br>Morgan<br>Morgan (Plate)     |
| \$1,000.00 No | · · · · · · · · · · · · · · · · · · ·     |
| \$1,000.00 No | No Trophy<br>Morrison<br>Morrison (Plate) |
| \$2,000.00 No | v                                         |
| \$1,000.00 No | No Trophy<br>Lawson<br>Lawson (Plate)     |

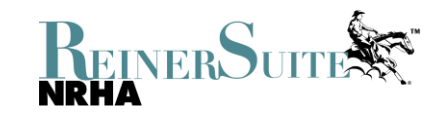

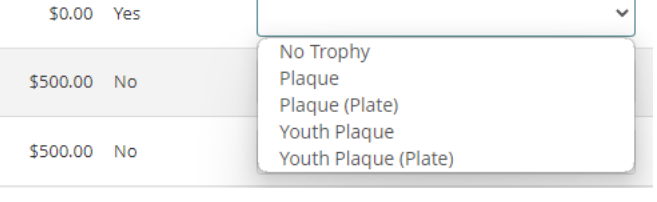

### **Step 10: Overview Before Submitting**

- You've made it to the end!
- This is the last page where you can look over all the information for your event. This last page is how everything will be listed when any member views your event on ReinerSuite.
- Depending on the level of event and when it was submitted will dictate if there are any late fees occurred and if the event will have Top Ten status or not.
  - Patterns, Judges, & Show Staff may be updated at any time leading up to the event.
  - Any changes after the event has been submitted must be done in a timely manner and is at the NRHA's discretion as to whether the changes can be accepted.
  - Please refer to the <u>Event Approval Deadline Reminder & Late Fee Guidelines</u> for more details.
- On this page you will want to make sure <u>ALL the information you have entered is correct</u> and what you are wanting to host.
  - o Contacts/Addresses
  - o Event Staff
  - Event Judges
  - o Shows/Slates
  - Information for Each Class
  - Payment/Trophies Fees
- If you see something that needs to be changed/updated, you can click on "Previous" to get back to whatever page you need.
- If everything looks good, you can click "Submit".

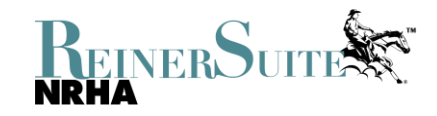